# Configurar e registrar análise do Jabber E911

### Contents

Introdução Pré-requisitos Requisitos Componentes Utilizados Configurar Configuração básica do número E911 Implantação Verificar Análise de log Troubleshooting

## Introdução

Este documento descreve a implantação do Jabber E911 junto com uma análise de rastreamento em relação a como o Jabber se comporta quando números 911 ou de emergência são discados do softphone.

## **Pré-requisitos**

### Requisitos

A Cisco recomenda que você tenha conhecimento de:

- Configuração do Cisco Unified Communications Manager.
- Conceitos básicos do protocolo SIP.
- Roteamento básico de chamadas no CUCM.

### **Componentes Utilizados**

Este documento não se restringe a versões de software e hardware específicas.

As informações neste documento foram criadas a partir dos dispositivos em um ambiente de laboratório específico. Todos os dispositivos utilizados neste documento foram iniciados com uma configuração (padrão) inicial. Se a rede estiver ativa, certifique-se de que você entenda o impacto potencial de qualquer comando.

## Configurar

### Configuração básica do número E911

O recurso RWEC (Chamada de emergência para trabalhador remoto) permite fornecer suporte confiável a chamadas de emergência para trabalhadores remotos com conexões VPN (Rede virtual privada) remotas. As chamadas de emergência de usuários fora do local são roteadas para o Public Safety Answering Point (PSAP) e as informações de localização fornecidas pelo usuário são fornecidas com cada chamada.

Você deve configurar o Intrado (um aplicativo de terceiros) no Cisco Emergency Responder antes de

configurar o recurso RWEC. Para obter informações sobre como configurar o Intrado no Cisco Emergency Responder, consulte o <u>Guia de Administração do Cisco Emergency Responder</u>.

Etapa 1. Configurar o usuário como um trabalhador remoto:

- 1. Navegue até Cisco Unified CM Administration > Device > Phone.
- 2. Insira os critérios de pesquisa apropriados para localizar o telefone e clique em **Find**. Uma lista de telefones que correspondem aos critérios de pesquisa será exibida.
- 3. Selecione o **telefone** para o qual deseja configurar o RWEC. A janela Configuração do telefone é exibida.
- 4. Na seção Informações do dispositivo, selecione a **ID de usuário** apropriada na lista suspensa **ID de usuário do proprietário** e marque a caixa de seleção Exigir local fora do local.
- 5. Click Save.

Etapa 2. Especificar uma rota alternativa para chamadas de emergência

- 1. Navegue até Cisco Unified CM Administration > System > Service Parameters.
- 2. Na lista suspensa Servidor, selecione um servidor.
- 3. Na lista suspensa Serviço, selecione **Cisco CallManager**. A janela Service Parameter Configuration é exibida.
- 4. Na seção Clusterwide Parameters (Emergency Calling for Required Off-Premise Location Location), especifique Alternate Destination for Emergency Call.
- 5. Especifique um Espaço de Pesquisa de Chamada Alternativo para Chamada de Emergência.
- 6. Click Save.

Etapa 3. Configurar o servidor de aplicativos

**Observação**: você deve configurar o servidor de aplicativos para permitir que o Proxy E911 se comunique com o Cisco Emergency Responder. O proxy E911 é usado para direcionar os usuários ao servidor de aplicativos onde eles entram no local do dispositivo.

- 1. Navegue até Cisco Unified CM Administration > System > Application Server.
- 2. Clique em Add New. A janela Servidor de aplicativos é exibida.
- 3. Na lista suspensa Tipo de servidor de aplicativo, selecione CER Location Management.
- 4. Clique em Next
- 5. No campo Nome, especifique um **nome** para identificar o servidor de aplicativos a ser configurado.
- 6. No campo de endereço IP, especifique o endereço IP do servidor a ser configurado.
- 7. Na lista de Usuários de Aplicativos Disponíveis, selecione o **usuário do aplicativo** e clique na seta Para Baixo.
- 8. No campo URL do Usuário Final, digite um URL para os usuários finais associados a este servidor de aplicativos.
- 9. Click Save.

Etapa 4. Configurar mensagens E911

- 1. Navegue até Cisco Unified CM Administration > System > E911 Messages.
- 2. Selecione o link do idioma necessário das mensagens E911. A página Configuração de mensagens E911 exibe as mensagens de Contrato, Isenção de responsabilidade e Erro.
- 3. (Opcional) Edite as mensagens E911 a serem exibidas em dispositivos fora do local.
- 4. Click Save.

#### Implantação

Se você usa o Jabber internamente, você pode defini-lo como faria com um telefone físico através do plano de discagem ou através do Cisco Emergency Responder (CER).

Se você usá-lo em um ambiente remoto, há algumas maneiras de abordá-lo, e ele difere do Jabber para Windows/MAC e Jabber no iPhone e Android.

Para usuários remotos Windows e MAC, o CER tem uma página de mobilidade onde os usuários podem atualizar manualmente sua localização E911. Se, por exemplo, você trabalha em casa, pode digitar seu endereço residencial como a Linha de Resposta de Emergência (ERL) para seu número de Diretório (DN), mas você teria que alterá-lo quando voltasse ao escritório ou se mudasse para um local diferente.

Para dispositivos móveis, o padrão é fazer com que o Jabber use a rede celular e o número quando o número 911 for discado, de modo que a localização do telefone seja o que é recebido pelo Public Safety Answering Point (PSAP) e ele possa identificar a localização do chamador e retornar a chamada, se necessário.

Além disso, o sistema monitora e atualiza automaticamente mudanças e alterações de equipamentos. Se você implantar esse recurso, ele poderá ajudar a garantir uma conformidade mais eficaz com as obrigações legais ou regulatórias e, como resultado, reduzir o risco de responsabilidade relacionada às chamadas de emergência.

**Observação**: muitos dos provedores de serviços E911, como o Redsky, também fornecem serviços de mobilidade semelhantes ao CER.

No guia de configuração do Jabber, você pode observar esta descrição:

| Setting                                 | Description                                                                                       |
|-----------------------------------------|---------------------------------------------------------------------------------------------------|
| Emergency Numbers                       | Numbers that, when dialed on an iPhone, connect using the native phone application and the        |
|                                         | mobile network of the device. If dialed on an iPod, these numbers connect using VoIP calling. For |
|                                         | example, 911, 999, 112. These numbers are prepopulated. Update if necessary.                      |
| 0 · · · · · · · · · · · · · · · · · · · |                                                                                                   |

### Verificar

Use esta seção para confirmar se a sua configuração funciona corretamente.

#### Análise de log

No Relatório de problemas do Jabber, o comportamento do mapa padrão do número de emergência E911 pode ser visto. Aqui está a análise de dígitos e o processo de chamada:

<#root>

```
2021-09-14 14:53:26,773 DEBUG [0x000000107573880] [nyservice/TelephonyAdapterVoice.cpp(317)] [jcf.tel.adapter] [applyDirectoryLookupRules] -
```

Number BEFORE applying directory lookup rules: [9911]

2021-09-14 14:53:26,773 DEBUG [0x000000107573880] [ory/ContactResolutionFeatureSet.cpp(424)] [ContactService-ContactsAdapter] [resolveBySipUriOrNumber] -

```
sip uri=, number=9911
```

```
, display name=9911
2021-09-14 14:53:37,252 DEBUG [0x000000107573880] [pl/CommunicationHistoryItemImpl.cpp(151)]
[CommunicationHistoryService-CommunicationHistoryAdapter] [CommunicationHistoryItemImpl]
- New item contains:
```

jid = dialedNumber = 9911 displayName = 9911

contact picked from phone number

Foram coletados dois relatórios de problemas do Jabber, um passa pela rede GSM e o outro pelo tronco SIP para o CUCM. Ambos foram comparados.

#### <#root>

2021-09-29 12:38:53,644 INFO [0x00000010b6db880] [ager/TelephonyConfigManagerImpl.cpp(561)] [jcf.tel.c [setUptheConfigListeners] - Config notifier added for Value property Key:

#### [E911NotificationUrl]

2021-09-29 12:38:53,644 DEBUG [0x00000010b6db880] [ager/TelephonyConfigManagerImpl.cpp(675)] [jcf.tel.c [cacheAllConfigFromService] - Config not found for Key: [E911NotificationUrl]. Using default value: [] 2021-09-29 12:38:53,646 INFO [0x00000010b6db880] [ager/TelephonyConfigManagerImpl.cpp(561)] [jcf.tel.c [setUptheConfigListeners] - Config notifier added for Value property Key:

#### [EnableE911OnPremLocationPolicy]

```
2021-09-29 12:38:53,646 INFO [0x00000010b6db880] [ager/TelephonyConfigManagerImpl.cpp(568)] [jcf.tel.c
[setUptheConfigListeners] - Config notifier added for isDefined property for key:
[EnableE9110nPremLocationPolicy]
2021-09-29 12:38:53,646 INFO [0x00000010b6db880] [ager/TelephonyConfigManagerImpl.cpp(561)] [jcf.tel.c
[setUptheConfigListeners] - Config notifier added for Value property Key: [EnableE911EdgeLocationPolicy]
2021-09-29 12:38:53,646 INFO [0x00000010b6db880] [ager/TelephonyConfigManagerImpl.cpp(568)] [jcf.tel.c
[setUptheConfigListeners] - Config notifier added for isDefined property for key: [EnableE911EdgeLocati
2021-09-29 12:38:53,646 INFO [0x00000010b6db880] [ager/TelephonyConfigManagerImpl.cpp(561)] [jcf.tel.c
[setUptheConfigListeners] - Config notifier added for Value property for key: [EnableE911EdgeLocati
2021-09-29 12:38:53,646 INFO [0x00000010b6db880] [ager/TelephonyConfigManagerImpl.cpp(561)] [jcf.tel.c
[setUptheConfigListeners] - Config notifier added for Value property Key: [E911EdgeLocationWhiteList]
2021-09-29 12:38:53,646 INFO [0x00000010b6db880] [ager/TelephonyConfigManagerImpl.cpp(568)] [jcf.tel.c
[setUptheConfigListeners] - Config notifier added for isDefined property Key:
[2021-09-29 12:38:53,688 DEBUG [0x00000010b6db880] [ager/TelephonyConfigManagerImpl.cpp(568)] [jcf.tel.c
[setUptheConfigListeners] - Config notifier added for isDefined property for key:
2021-09-29 12:38:53,688 DEBUG [0x00000010b6db880] [nyservice/TelephonyAdapterVoice.cpp(317)] [jcf.tel.c
[applyDirectoryLookupRules] - Number BEFORE applying directory lookup rules: [9911]
2021-09-29 12:38:53,688 DEBUG [0x00000010b6db880] [nyservice/TelephonyAdapterVoice.cpp(321)] [jcf.tel.c
[applyDirectoryLookupRules] - Number AFTER applying directory lookup rules: [9911]
```

Essas configurações de política identificam que o 911 é discado no Jabber e atua como o comportamento padrão.

Esse comportamento pode ser identificado se você navegar para o dispositivo TCT ou BOT no CUCM, onde você pode encontrar o campo **Números de emergência** na seção **Layout de configuração específico do produto**. Você pode pressionar **?** ao lado do cabeçalho da seção, que o levará para a página de ajuda online, onde você pode encontrar uma declaração muito clara de como ele deve funcionar:

Números de emergência:

Uma lista de números de emergência delimitada por ',' (por exemplo, 911). Esses números serão discados através do GSM em vez do softphone.

Padrão: 999.911.112

Comprimento máximo: 32".

Imagem do caminho para a configuração:

| Emergency<br>Numbers: | Maximum length: 256<br>A ',' delimited list of emergency numbers (e.g. 911). These numbers will be dialed through GSM rather than the<br>softphone. |
|-----------------------|----------------------------------------------------------------------------------------------------|
|                       | Default: 999,911,112                                                                                                    |
|                       | Maximum length: 32                                                                                                    |

Esse cenário não abrange o tratamento de chamadas SIP, pois é redirecionado para o CER para executar o roteamento de chamadas apropriado.

**Observação**: você também pode remover o 911 para ser reconhecido como um número de emergência para o CUCM de acordo com o <u>Guia de configuração de recursos</u>. Quando o número de emergência Jabber é removido do gerenciador de chamadas, o processamento de chamadas é executado como uma chamada regular.

Neste cenário, em que a chamada é roteada para o CER e para o PSAP, o processamento da chamada deve gerar um INVITE para iniciar uma chamada como uma chamada SIP regular:

O CONVITE SIP É gerado, o número é considerado como "911" e roteado através do tronco SIP.

```
2021-09-29 13:11:30,890 DEBUG [0x0000001705f7000] [/sipcc/core/sipstack/ccsip debug.c(1735)]
 [csf.sip-call-control] [platform_print_sip_msg] - sipio-sent--->
INVITE sip:911@daviher2.domain.com;user=phone SIP/2.0
Via: SIP/2.0/TCP 10.1.10.15:50748;branch=z9hG4bK0f77f9f5
From: "Edward Blake 5518" sip:5518@ daviher2.domain.com ;tag=5e2487c68e45000957e9a9ab-2d8246a4
To: sip:911@ daviher2.domain.com Call-ID: 5e2487c6-8e450004-07c6c702-0b33584b@10.1.10.15Max-Forwards: 76
Session-ID: 726dd14700105000a0005e2487c68e45;remote=00000000000000000000000000000000
Date: Wed, 29 Sep 2021 17:11:30 GMT
CSeq: 101 INVITE
User-Agent: Cisco-TCT
Contact: sip:e1a29201-56bf-2042-32c5-75b15ba90785@10.1.10.15:50748;transport=tcp;+u.sip!devicename.ccm.c
"TCTEDWBLK";video;bfcp
Expires: 180
Accept: application/sdp
Allow: ACK, BYE, CANCEL, INVITE, NOTIFY, OPTIONS, REFER, REGISTER, UPDATE, SUBSCRIBE, INFO
Remote-Party-ID: "Edward Blake 5518" sip:5518@daviher2.domain.com ;party=calling;id-type=subscriber;priv
Call-Info: <urn:x-cisco-remotecc:callinfo>; security=NotAuthenticated; orientation=to; call-instance=1;
Supported: replaces, join, sdp-anat, norefersub, resource-priority, extended-refer, X-cisco-callinfo, X-cisco-s
X-cisco-escapecodes,X-cisco-service-control,X-cisco-srtp-fallback,X-cisco-monrec,X-cisco-config,X-cisco-
X-cisco-xsi-8.5.1
Allow-Events: kpml,dialog
Recv-Info: conference
Recv-Info: x-cisco-conference
Content-Length: 2730
Content-Type: application/sdp
Content-Disposition: session; handling=optional
```

O SIP TENTANDO a partir do servidor CUCM significa que ele entrou em contato com o dispositivo remoto para estabelecer a chamada SIP.

```
2021-09-29 13:11:30,953 DEBUG [0x0000001705f7000] [/sipcc/core/sipstack/ccsip_debug.c(1735)]
[csf.sip-call-control] [platform_print_sip_msg] - sipio-recv<--- SIP/2.0 100 Trying
Via: SIP/2.0/TCP 10.1.10.24:50748;branch=z9hG4bK0f77f9f5
```

From: "Edward Blake 5518" sip:5518@ daviher2.domain.com >;tag=5e2487c68e45000957e9a9ab-2d8246a4
To: sip:911@ daviher2.domain.com Date: Wed, 29 Sep 2021 17:11:30 GMT
Call-ID: 5e2487c6-8e450004-07c6c702-0b33584b@10.1.10.24
CSeq: 101 INVITE
Allow-Events: presence
Content-Length: 0

O SIP 180 Ringing (Toque SIP 180) mostra que a negociação inicial da chamada SIP ocorreu e o dispositivo remoto é alertado.

[SIP][MSG] [SOCK][.]<--- SIP/2.0 180 Ringing 2021-09-29 13:11:38,824 DEBUG [0x0000001705f7000] [/sipcc/core/sipstack/ccsip\_debug.c(1735)] [csf.sip-call-control] [platform\_print\_sip\_msq] - sipio-recv<--- SIP/2.0 180 Ringing</pre> Via: SIP/2.0/TCP 10.1.10.24:50748;branch=z9hG4bK0f77f9f5 From: "Edward Blake 5518" sip:5518@ daviher2.domain.com >;tag=5e2487c68e45000957e9a9ab-2d8246a4 To: < To: sip:911@ daviher2.domain.com >;tag=331350799~1551199b-213c-4609-83c4-4420b55caf48-39377222 Date: Wed, 29 Sep 2021 17:11:30 GMT Call-ID: 5e2487c6-8e450004-07c6c702-0b33584b@10.1.10.24 CSeq: 101 INVITE Allow: INVITE, OPTIONS, INFO, BYE, CANCEL, ACK, PRACK, UPDATE, REFER, SUBSCRIBE, NOTIFY Allow-Events: presence Server: Cisco-CUCM12.5 Call-Info: <urn:x-cisco-remotecc:callinfo>; security= Unknown; orientation= to; ui-state= ringout; gci= 2-11891177; isVoip; call-instance= 1 Send-Info: conference, x-cisco-conference Session-ID: 0000000000000000000000000000; remote=726dd14700105000a0005e2487c68e45 Remote-Party-ID: <sip:919082059688@10.1.10.11>;party=called;screen=no;privacy=off Contact: <sip:911@10.1.10.11:5060;transport=tcp> Content-Length: 0

O SIP 200 OK é recebido para completar a chamada e informar quais codecs foram negociados.

```
2021-09-29 13:11:47,577 DEBUG [0x0000001705f7000] [/sipcc/core/sipstack/ccsip_debug.c(1735)]
 [csf.sip-call-control] [platform_print_sip_msq] - sipio-recv<--- SIP/2.0 200 OK</pre>
Via: SIP/2.0/TCP 10.1.10.24:50748;branch=z9hG4bK0f77f9f5
From: "Edward Blake 5518" sip:5518@ daviher2.domain.com >;tag=5e2487c68e45000957e9a9ab-2d8246a4
To: < To: sip:911@ daviher2.domain.com >;tag=331350799~1551199b-213c-4609-83c4-4420b55caf48-39377222
Date: Wed, 29 Sep 2021 17:11:30 GMT
Call-ID: 5e2487c6-8e450004-07c6c702-0b33584b@10.1.10.24
CSeq: 101 INVITE
Allow: INVITE, OPTIONS, INFO, BYE, CANCEL, ACK, PRACK, UPDATE, REFER, SUBSCRIBE, NOTIFY
Allow-Events: presence
Supported: replaces
Server: Cisco-CUCM12.5
Call-Info: <urn:x-cisco-remotecc:callinfo>; security= NotAuthenticated; orientation= to; gci= 2-11891177
isVoip; call-instance= 1
Send-Info: conference, x-cisco-conference
Session-ID: 42582595f8ee52f7a033f11b6679f7ed;remote=726dd14700105000a0005e2487c68e45
Remote-Party-ID: <sip:9082059688@10.1.10.11>;party=called;screen=yes;privacy=off
Contact: <sip:911@10.1.10.11:5060;transport=tcp>
Content-Type: application/sdp
Content-Length: 733
```

o=CiscoSystemsCCM-SIP 331350799 1 IN IP4 10.1.10.11 s=SIP Call c=IN IP4 172.22.191.3 b=AS:80 t=0 0 m=audio 18594 RTP/AVP 0 101 a=ptime:20 a=rtpmap:0 PCMU/8000 a=rtpmap:101 telephone-event/8000 a=fmtp:101 0-15 a=trafficclass:conversational.audio.aq:admitted m=video 0 RTP/AVP 31 34 96 97 a=rtpmap:31 H261/90000 a=rtpmap:34 H263/90000 a=rtpmap:96 H263-1998/90000 a=rtpmap:97 H264/90000 a=content:main a=inactive m=video 0 RTP/AVP 31 34 96 97 a=rtpmap:31 H261/90000 a=rtpmap:34 H263/90000 a=rtpmap:96 H263-1998/90000 a=rtpmap:97 H264/90000 a=content:slides a=inactive m=application 0 UDP/BFCP \* c=IN IP4 0.0.0.0 m=application 0 RTP/AVP 96 a=rtpmap:96 H224/0 a=inactive m=application 0 UDP/UDT/IX

Finalmente, o dispositivo Jabber envia um ACK SIP ao servidor, que afirma que a chamada foi concluída com êxito.

```
2021-09-29 13:11:47,591 DEBUG [0x0000001705f7000] [/sipcc/core/sipstack/ccsip_debug.c(1735)]
 [csf.sip-call-control] [platform_print_sip_msg] - sipio-sent--->
ACK sip:911@10.1.10.11:5060;transport=tcp SIP/2.0
Via: SIP/2.0/TCP 10.1.10.24:50748;branch=z9hG4bK0dbb4bc2
From: "Edward Blake 5518" sip:5518@ daviher2.domain.com >;tag=5e2487c68e45000957e9a9ab-2d8246a4
To: < To: sip:911@ daviher2.domain.com >;tag=331350799~1551199b-213c-4609-83c4-4420b55caf48-39377222
Call-ID: 5e2487c6-8e450004-07c6c702-0b33584b@10.1.10.24
Max-Forwards: 70
Session-ID: 726dd14700105000a0005e2487c68e45;remote=42582595f8ee52f7a033f11b6679f7ed
Date: Wed, 29 Sep 2021 17:11:47 GMT
CSeq: 101 ACK
User-Agent: Cisco-TCT
Remote-Party-ID: "Edward Blake 5518" sip:5518@ daviher2.domain.com >;party=calling;id-type=subscriber;
privacy=off;screen=yes
Recv-Info: conference
Recv-Info: x-cisco-conference
Content-Length: 0
```

Com esse procedimento, a chamada passa pelo tronco SIP registrado no CUCM.

**Observação**: é importante mencionar que você tem a opção de remover o 911 ou qualquer outro número de emergência para ser reconhecido como um número de não emergência e, nesse cenário, a chamada pode ser roteada conforme explicado nesta última análise de log.

### Troubleshooting

Atualmente, não existem informações disponíveis específicas sobre Troubleshooting para esta configuração.

#### Sobre esta tradução

A Cisco traduziu este documento com a ajuda de tecnologias de tradução automática e humana para oferecer conteúdo de suporte aos seus usuários no seu próprio idioma, independentemente da localização.

Observe que mesmo a melhor tradução automática não será tão precisa quanto as realizadas por um tradutor profissional.

A Cisco Systems, Inc. não se responsabiliza pela precisão destas traduções e recomenda que o documento original em inglês (link fornecido) seja sempre consultado.